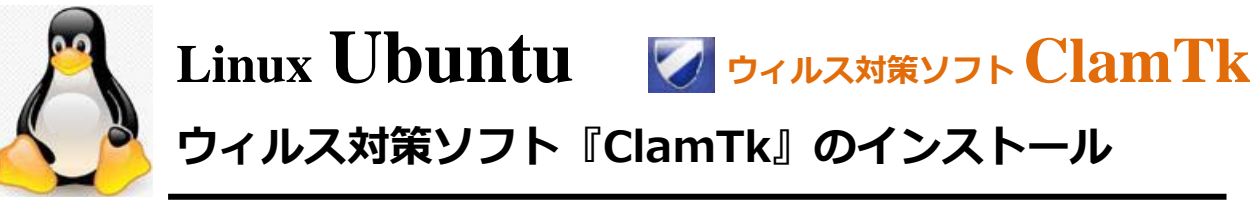

ウィルス対策ソフト『ClamTk』のインストール

「ClamTk」(=ウィルス対策ソフト」)の導入方法は、ソフトウェアセンターで「clamtk」 と検索欄に入力して、「clamtk」の項目をクリックして、インストールして導入します。 ①. 左側のランチャーの上から7番目の「ソフトウェアセンター」のアイコンをクリック ②.検索欄に「clamtk」と入力

- ③. 「clamtk」の項目をクリック
- ④.「clamtk」の項目の「インストール」をクリックします。

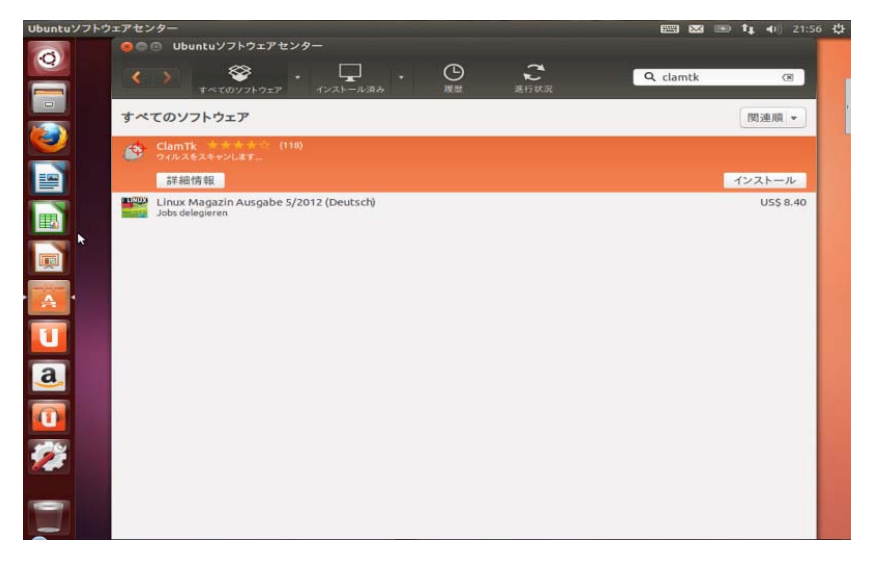

⑤.パスワード要求画面が表示されたら、パスワードを入力して「認証する」をクリック

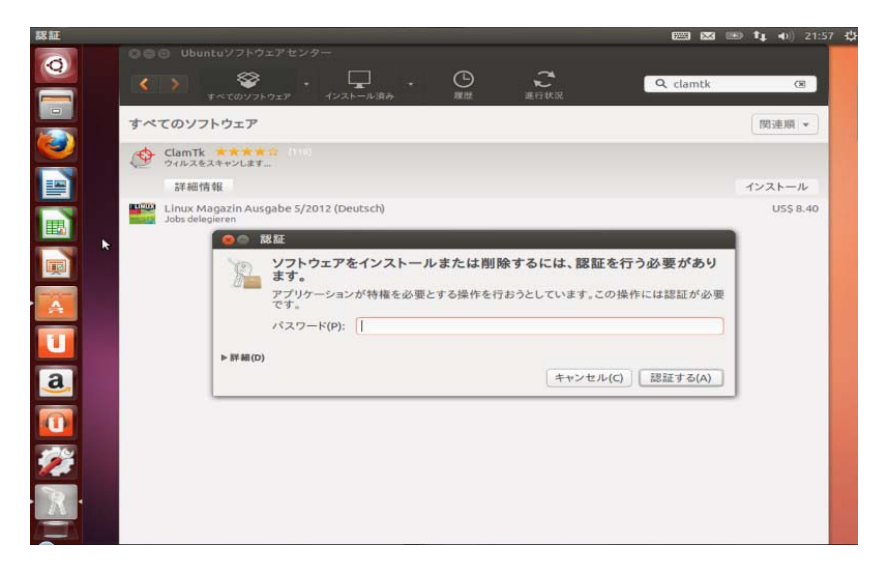

⑥.「インストール」が「削除」に変わったら、インストール終了です。

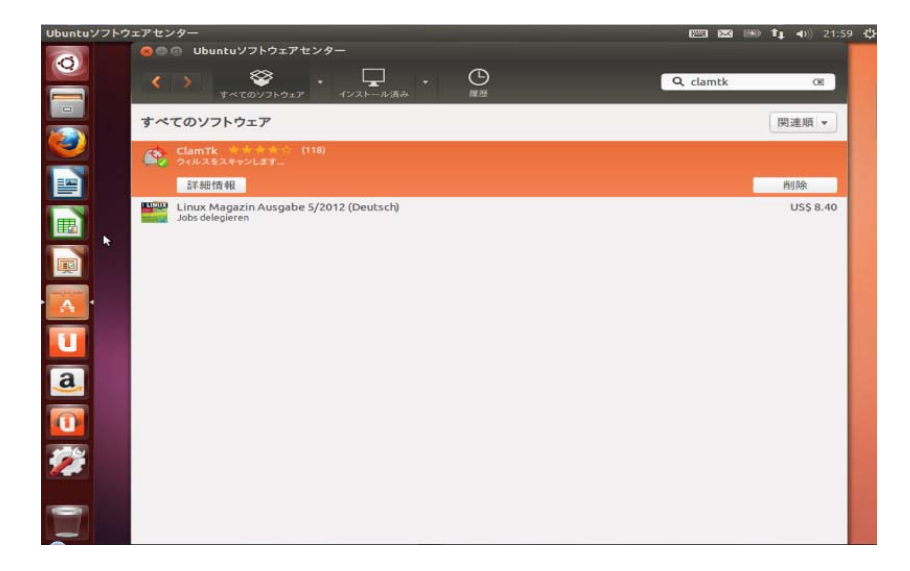

⑦.次に、左側のランチャーの上から1番目の「Ubuntu-dash アイコン」をクリック
⑧.検索欄に「clamtk」と入力

⑨.「clamtk」のアイコンが表示されたら「clamtk」をクリック

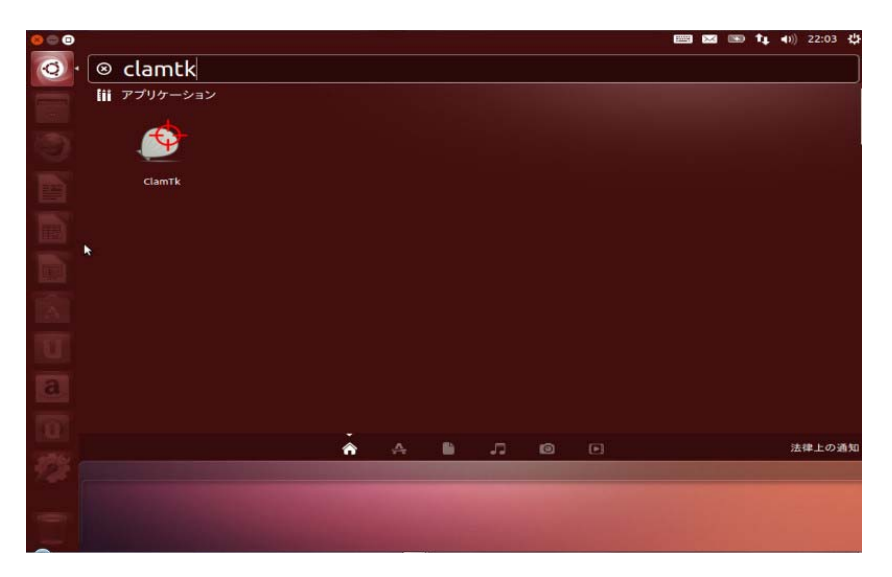

10.「clamtk」の画面が表示されたら、「設定」をクリック

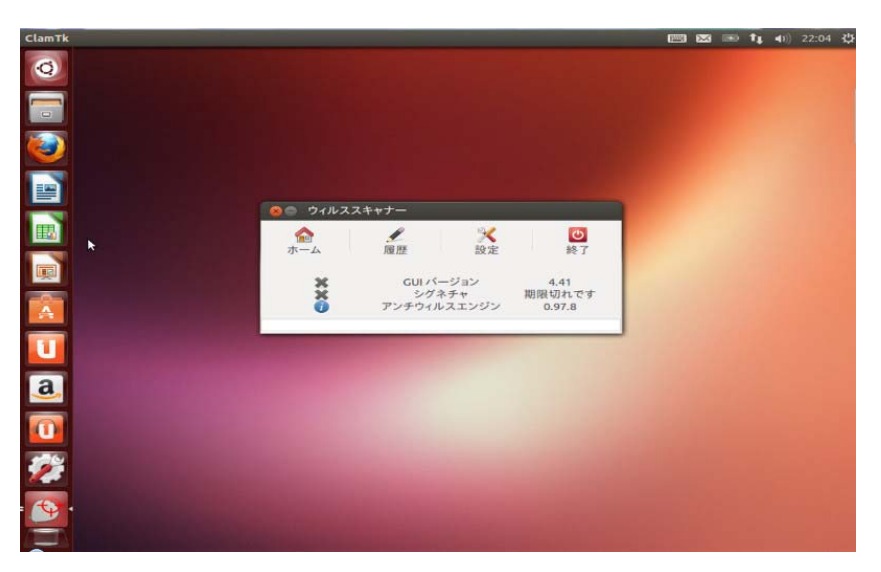

⑪.次に、「スキャン設定」のすべての項目の左側にチェックを入れます。

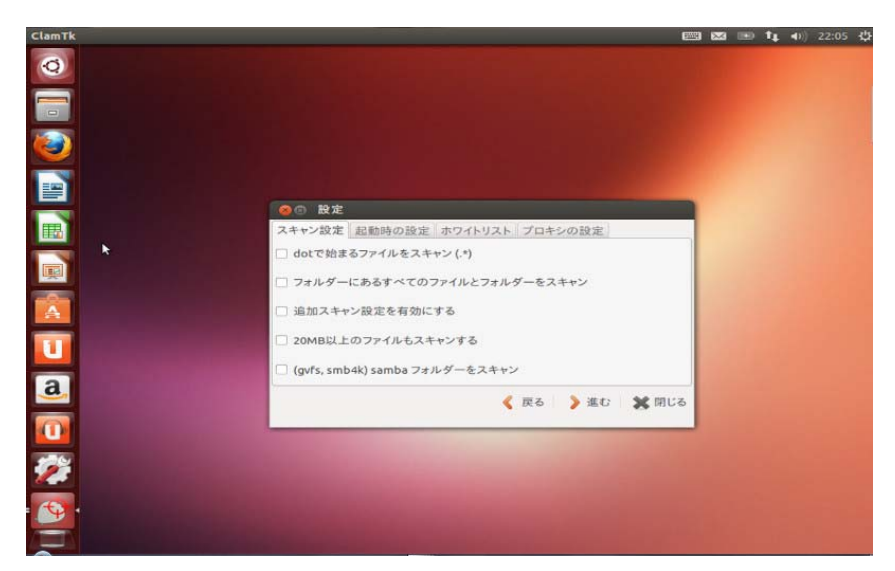

12.「スキャン設定」のすべての項目の左側にチェックを入れたら、「閉じる」をクリック

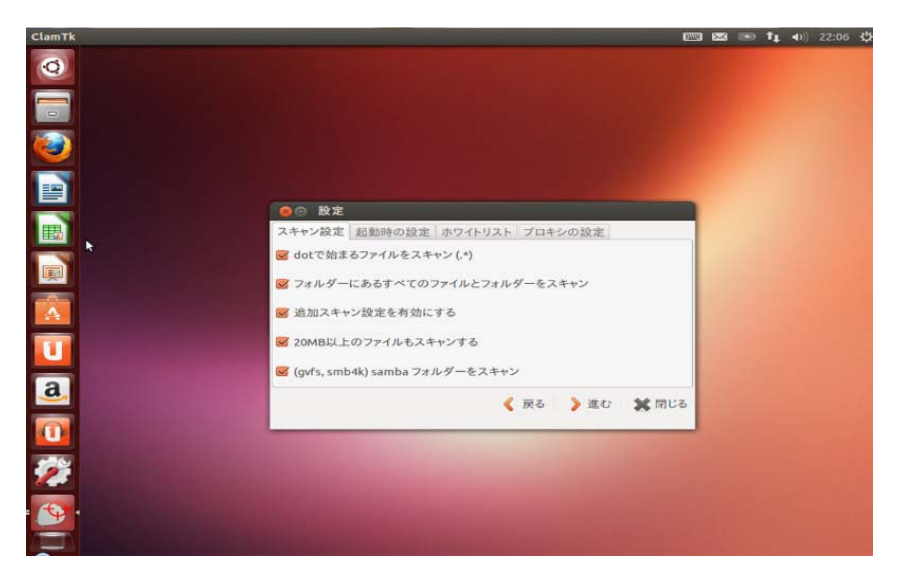

 「clamtk」の画面に戻るので、左側の「ホーム」をクリックするとスキャンが始まり ます。

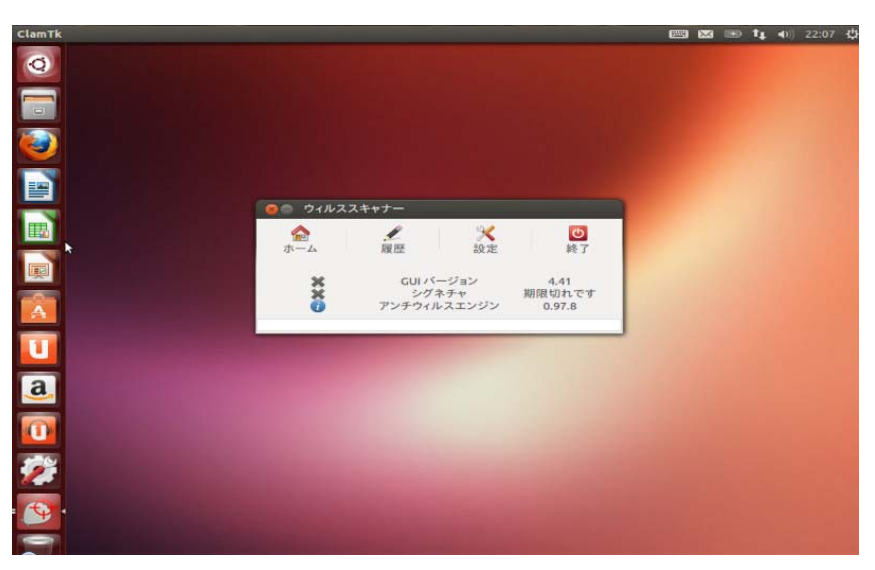

## ⑭.スキャン開始!

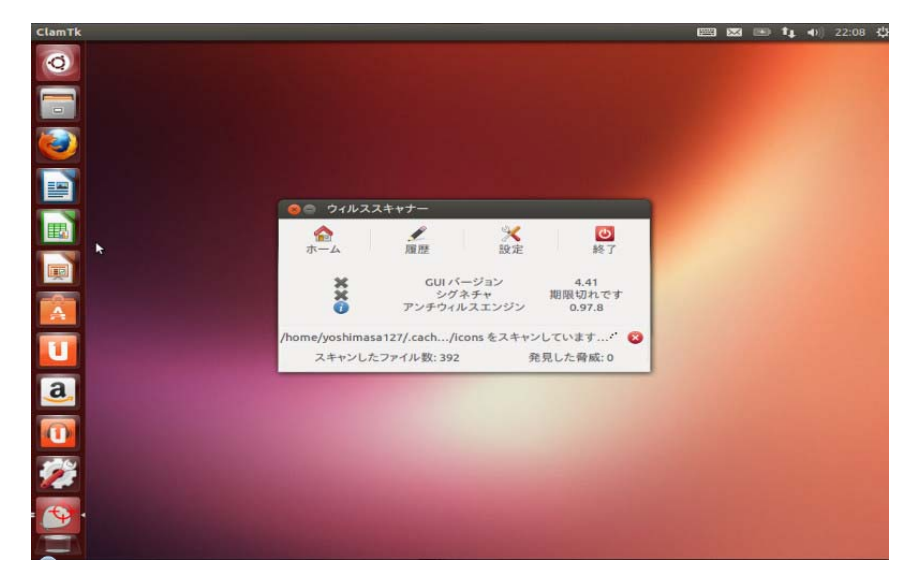

⑮.スキャンはすぐに終わります。

右側の「終了」か左上の「X マーク」をクリックしてスキャン完了です! Windows とは違い爆速ですぐに終わります。

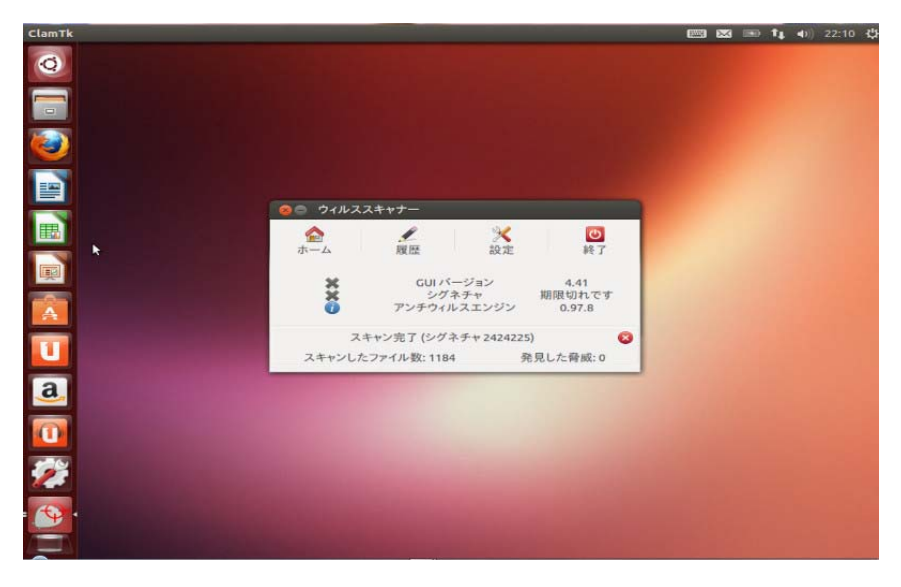